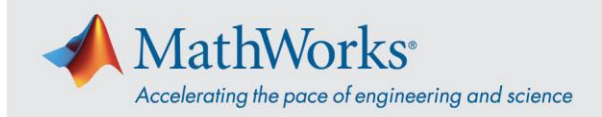

# 连接到 ReadyTech

要连接到虚拟机,您可以登录到 ReadyTech 门户,然后连接到虚拟机。

## 登录到 ReadyTech 门户

1. 使用 MathWorks 提供的链接,如果点击无效,则将 URL 复制并粘贴到浏览器中。 (https://axis.readytech.com/#/seat-login)

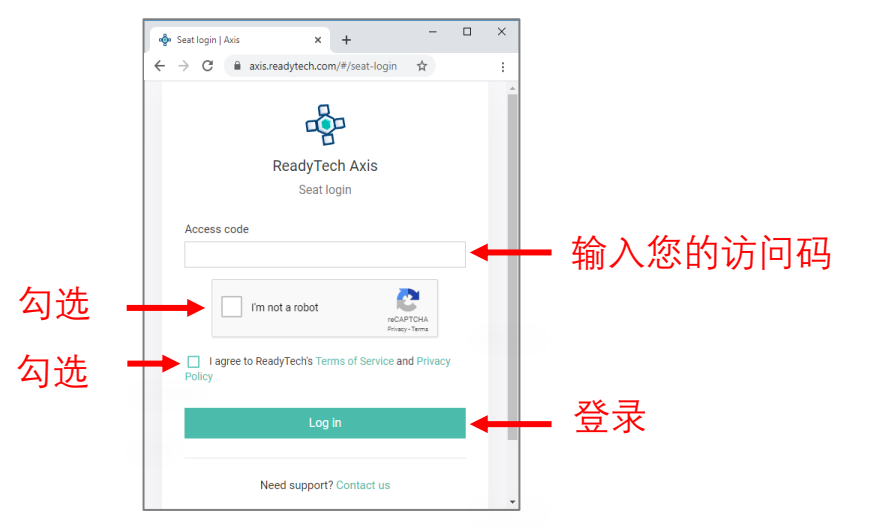

输入 MathWorks 提供的唯一访问码。勾选必选框,然后点击 Log in (登录)。

#### 连接到虚拟机

登录后,您可以使用**浏览器**或远程桌面 (RDP) 连接到虚拟机。

#### 选项1:基于浏览器的连接

1. 点击 Connect to lab (连接到虚拟机),将打开一个新选项卡,将您连接到虚拟机。

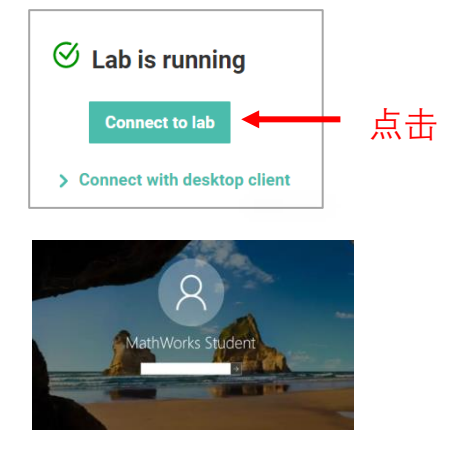

2. 输入密码。

mathworks.com

© 2021 The MathWorks, Inc. MATLAB and Simulink are registered trademarks of The MathWorks, Inc. See mathworks.com/trademarks for a list of additional trademarks. Other product or brand names may be trademarks or registered trademarks of their respective holders.

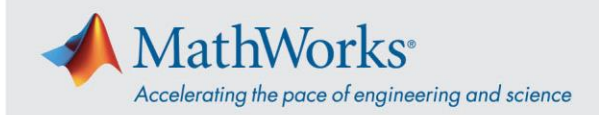

### 选项 2: 远程桌面连接 (RDP)

注意:要使用 RDP 进行连接,您可能需要断开您公司的 VPN 连接。

1. 打开 ReadyTech 门户。点击 **Connect with desktop client (使用桌面客户端连接)**。您会看到 详细信息。

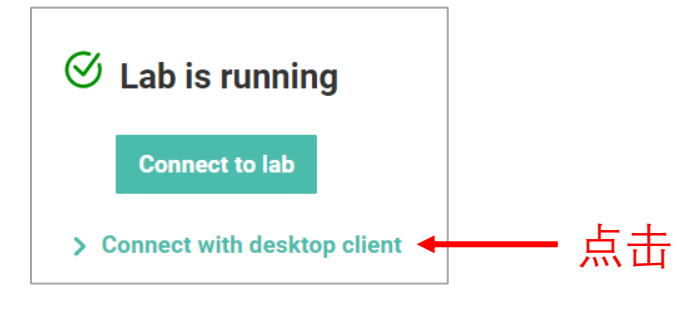

2. 复制 Remote Address (远程地址)。

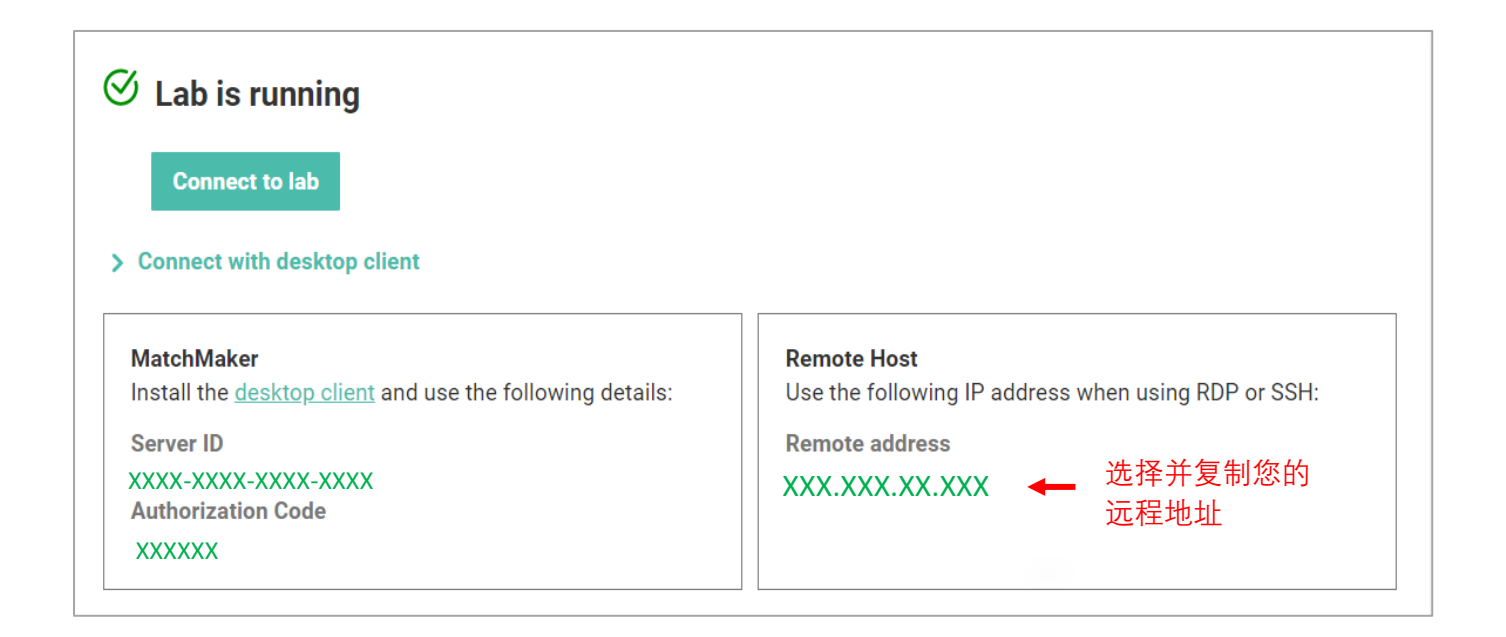

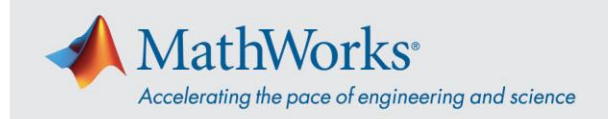

3. 在"远程桌面连接"应用程序中,使用 Remote Address (远程地址) 连接到您的虚拟机。

| 퉣 Remote                                 | Desktop Connection                                                     | _       |     | $\times$ |
|------------------------------------------|------------------------------------------------------------------------|---------|-----|----------|
|                                          | Remote Desktop<br>Connection                                           |         |     |          |
| Computer:<br>User name:<br>You will be a | XXX.XXX.XX.XXX<br>None specified<br>sked for credentials when you conn | ect.    | ] ← |          |
| Show <u>(</u>                            | )ptions                                                                | Connect | Н   | elp      |

4. 选择 More Choices (更多选项), 点击 Use a different account (使用其他帐户), 然后输入用 户名和密码。

用户名: \student

密码: 输入 MathWorks 提供的密码

| Windows Security                                            |      |        |  |  |  |  |  |
|-------------------------------------------------------------|------|--------|--|--|--|--|--|
| Enter your credentials                                      |      |        |  |  |  |  |  |
| These credentials will be used to connect to 40.121.158.52. |      |        |  |  |  |  |  |
| \student                                                    | 步骤 3 |        |  |  |  |  |  |
| matlab                                                      |      | ୕      |  |  |  |  |  |
| Domain:                                                     |      |        |  |  |  |  |  |
| Remember me                                                 |      |        |  |  |  |  |  |
| More choices 步骤 1                                           |      |        |  |  |  |  |  |
| 8                                                           |      |        |  |  |  |  |  |
| Subset a different account 步骤 2                             |      |        |  |  |  |  |  |
| OK                                                          |      | Cancel |  |  |  |  |  |

mathworks.com

© 2021 The MathWorks, Inc. MATLAB and Simulink are registered trademarks of The MathWorks, Inc. See *mathworks.com/trademarks* for a list of additional trademarks. Other product or brand names may be trademarks or registered trademarks of their respective holders.